# How To Clean Up your HUD Data Quality Report

1. Go to the "Reports" workspace, run a "HUD Data Quality Report" and click on "Report"

#### as shown below.

| Data Explorer               | [] []                                                                                                    |                                                                                                    |                          |
|-----------------------------|----------------------------------------------------------------------------------------------------|----------------------------------------------------------------------------------------------------|--------------------------|
| E Files on Server           | 2022 HUD Data Quality Repor                                                                                                    | t                                                                                                    |                          |
|                             | Saved Report Settings                                                                                                    |                                                                                                    |                          |
|                             | To use previously saved report settings,                                                                                                    | select the desired settings description. To save the current report s                                                                                                    | setting                  |
|                             | select Save Settings, type a description                                                                                                    | of the settings in the Save As field, select the report criteria, and ru the list the next time you access this screen.                                                                                                    | n the                    |
|                             |                                                                                                    |                                                                                                    |                          |
| HIND Data Entry Timing Repo | Saved Report Settings                                                                                                    | .: SELECT V                                                                                                    |                          |
|                             |                                                                                                    |                                                                                                    |                          |
|                             | Date Range                                                                                                    |                                                                                                    |                          |
| PIT Point in Time (2022)    | Indicate the time period for his report. O                                                                                                    | nly records that fall within the date range you select will be included                                                                                                    | <u>d.</u>                |
| PATH Appual Report (2019)   | Date Range List                                                                                                    | Since This Date, Last Year 🗸                                                                                                    |                          |
| PATH Appual Report (2020)   | Begin Date                                                                                                    | e: 11/09/2021 💼 to 11/09/2022 💼                                                                                                    |                          |
| PATH Annual Report (2023)   |                                                                                                    |                                                                                                    |                          |
| Administrative Penerts      | Organization                                                                                                    |                                                                                                    |                          |
| Client Poperte              | Indicate which organizations should be                                                                                                    | included in the report by selecting each organization separately, or                                                                                                    | click t                  |
| > Chent Reports             |                                                                                                    | hows organizations you are authorized to view.                                                                                                    |                          |
| > C Deferrel Departs        | Organization:                                                                                                    | A Better Way                                                                                                    |                          |
|                             |                                                                                                    | Advantage Housing Inc                                                                                                    |                          |
| > Reports                   |                                                                                                    | AIDS Ministries Elkhart<br>AIDS Resource Group Evansville                                                                                                    |                          |
| Service Reports             |                                                                                                    |                                                                                                    |                          |
| > 🖸 Other Reports           | Grant(s)                                                                                                    |                                                                                                    |                          |
|                             | This list displays grants that belong to the included in the report by selecting each Grant(s)                                                                                                    | he organizations you selected above. Indicate which grants should I<br>grant separately, or click the 🛠 icon to select all.<br>); 🔄 Filter by Grant(s)                                                                                                    | be                       |
|                             | This list displays grants that belong to the included in the report by selecting each Grant(s) Program A list of programs based on the grant set                                                                                                    | he organizations you selected above. Indicate which grants should I<br>grant separately, or click the 🛠 icon to select all.<br>j: 🗌 Filter by Grant(s)<br>lected.                                                                                                    | be                       |
|                             | This list displays grants that belong to the included in the report by selecting each Grant(s) Program A list of programs based on the grant se Program Type                                                                                                    | he organizations you selected above. Indicate which grants should I<br>grant separately, or click the 	imes icon to select all.<br>: □ Filter by Grant(s)<br>lected.<br>: SELECT                                                                                                    |                          |
|                             | This list displays grants that belong to the included in the report by selecting each Grant(s) Program A list of programs based on the grant se Program Type Program Type Program                                                                                                    | e organizations you selected above. Indicate which grants should I<br>grant separately, or click the 	imes icon to select all.<br>:                                                                                                    | be                       |
|                             | This list displays grants that belong to the included in the report by selecting each Grant(sincluded in the report by selecting each A list of program based on the grant selection of program Type Program Type Program Type Program Type Program Program Type Program Type Program  | he organizations you selected above. Indicate which grants should I<br>grant separately, or click the 	imes icon to select all.<br>: Filter by Grant(s)<br>: Filter by Grant(s)<br>: - SELECT<br>: ✓ Filter by Program<br>My Fake Organization CoC RRH (RRH-R8)<br>My Fake Organization Coordinated Entry (R1a)<br>✓ My Fake Organization ES (ES-R8)<br>My Fake Organization PATH (SO-R8)<br>My Fake Organization PATH (SO-R8)                                                                                                    | be<br>,                  |
|                             | This list displays grants that belong to the included in the report by selecting each Grant(s) Program A list of programs based on the grant se Program Type Program                                                                                                    | he organizations you selected above. Indicate which grants should I<br>grant separately, or click the 	imes icon to select all.<br>: Filter by Grant(s)<br>: SELECT<br>: ✓ Filter by Program<br>My Fake Organization CoC RRH (RRH-R8)<br>My Fake Organization Coordinated Entry (R1a)<br>✓ My Fake Organization HOPWA(PSH-R8)<br>My Fake Organization HOPWA(PSH-R8)<br>My Fake Organization PATH (SO-R8)                                                                                                    | be                       |
|                             | This list displays grants that belong to the included in the report by selecting each Grant(s) Program A list of programs based on the grant selection program Type Program CoC Filter You may extinctly identify a cloch of other                                                                                                    | he organizations you selected above. Indicate which grants should I grant separately, or click the 	imes icon to select all. ):  Filter by Grant(s) lected                                                                                                    | C do                     |
|                             | This list displays grants that belong to the included in the report by selecting each Grant(s) Program A list of programs based on the grant se Program Type Program CoC Filter You may, optionally, identify a single Colored to do so). If specified, this CoC must match either location must match one of the CoC loce                                                                                                    | he organizations you selected above. Indicate which grants should I<br>grant separately, or click the 	imes icon to select all.<br>): ☐ Filter by Grant(s)<br>lected.<br>I:                                                                                                    | ıC do r<br>en thi        |
|                             | This list displays grants that belong to the included in the report by selecting each Grant(sincluded in the report by selecting each A list of program based on the grant selection and the grant selection and the grant sel | he organizations you selected above. Indicate which grants should I<br>grant separately, or click the ❖ icon to select all.<br>: Filter by Grant(s)<br>: Filter by Program<br>My Fake Organization CoC RRH (RRH-R8)<br>My Fake Organization Cordinated Entry (R1a)<br>✓ My Fake Organization FS (ES-R8)<br>My Fake Organization PATH (SO-R8)<br>Y Fake Organization PATH (SO-R8)<br>2 to filter the report results (HMIS implementations with only one Co<br>the client's enroliment head of household CoC or (if that is blank) th<br>attorns identified for the associated program.                                                                                                    | ıC do r                  |
|                             | This list displays grants that belong to the included in the report by selecting each Grant(sincluded in the report by selecting each A list of program based on the grant selection and the grant selection and the grant selection and the grant selection and the grant selection and the grant selection and the grant selection and the selection and the sel | he organizations you selected above. Indicate which grants should I<br>grant separately, or click the 	imes icon to select all.<br>:                                                                                                    | )C do n thi              |
|                             | This list displays grants that belong to the included in the report by selecting each Grant(sing Program A list of programs based on the grant set Program Type Program Type Program Type Grant and the Grant Set Set Set Set Set Set Set Set Set Se                                                                                                    | he organizations you selected above. Indicate which grants should I<br>grant separately, or click the 	riangle icon to select all.<br>:                                                                                                    | pC do r<br>ien thi       |
|                             | This list displays grants that belong to the included in the report by selecting each Grant(sing Program A list of programs based on the grant set Program Type Program Type Program Type State Filter for Solution and the Coc Loco State Filter for State Filter for State Filter fo | he organizations you selected above. Indicate which grants should I<br>grant separately, or click the 	riangle icon to select all.<br>: Filter by Grant(s)<br>: SELECT<br>: Filter by Program<br>My Fake Organization CoC RRH (RRH-R8)<br>My Fake Organization CoC RRH (RRH-R8)<br>My Fake Organization ES (ES-R8)<br>My Fake Organization ES (ES-R8)<br>My Fake Organization PATH (SO-R8)<br>C to filter the report results (HMIS implementations with only one Co<br>the client's enroliment head of household CoC or (if that is blank) th<br>ations identified for the associated program.                                                                                                    | ре<br>рС do r<br>ien thi |
|                             | This list displays grants that belong to the included in the report by selecting each Grant(sing Program A list of programs based on the grant set Program Type Program Type Program Type Constraints and the selection of the Corol of the Solution of the Corol of the Solution of the Corol of the Solution must match one of the Corol of State Filter for Corol of the Solution of the Corol of the Solution of the Corol of the Solution of the Corol of the Solution of the Corol of the Solution of the Corol of the Solution of the Corol of the Solution of the Corol of the Solution of the Corol of the Solution of the Corol of the Solution of the Corol of the Solution of the Corol of the Solution of the Corol of the Solution of the Corol of the Solution of the Solution  | a separate task to generate the Detail Export.<br>he Detail Export.                                                                                                    | рС do r<br>ien thi       |
|                             | This list displays grants that belong to the included in the report by selecting each of the report by selecting each of the report by selecting each of the report by selecting each of the report by selecting each of the report of the report of the report of the report of the report of the report of the report of the report of the report of the coclose of the coclose of the coclose of the report of the report of the re | a separate task to generate the Detail Export.<br>be zaparate task to generate the Detail Export.<br>be zaparate task to generate task to generate the Detail Export.<br>be zaparate task to generate the Detail Export.<br>be zaparate task to generate task to generate t | be<br>                   |
|                             | This list displays grants that belong to the included in the report by selecting each of the report by selecting each of the report by selecting each of the report by selecting each of the report of the report                                | a separate task to generate the Detail Export.<br>be Detail Export.                                                                                                    | c do r                   |

 You will see a window pop-up showing the different data elements and their respective % error rate. In the screenshot below, the data element "Social Security Number (3.2) has the highest error rate of the "personally Identifiable Information (PII)" section.

| Ŷ | HonQ | Sea   | 202              | 22 HUD            | ) Data Q             | uality          | / Repo            | ort                  |              |                |         |            |     |              |             |       |      |
|---|------|-------|------------------|-------------------|----------------------|-----------------|-------------------|----------------------|--------------|----------------|---------|------------|-----|--------------|-------------|-------|------|
|   |      | Data  | $ \triangleleft$ | <                 | 1                    | of 2            | >                 | ⊳I                   | U            | €              |         | , B        | S   | earch        | Find   Next | Ē     | ?    |
|   |      | Data  |                  |                   |                      |                 |                   |                      |              |                |         |            |     |              | \<br>\      |       |      |
|   | [    | Files |                  | HUD D             | ata Quali            | ty Rep          | ort               |                      |              |                |         |            |     |              |             |       |      |
|   |      |       |                  | 11/9/20           | 021 to 11            | /9/202          | 22                |                      |              |                |         |            |     |              | Clie        | ntira | lck™ |
|   | > 🗅  | By N  |                  | Report            | Criteria             |                 |                   |                      |              |                |         |            |     |              |             |       |      |
|   | > 🗅  | HMIS  |                  | Organia           | zations:             | 1               | My Fake           | e Organiz            | ation        |                |         |            |     |              |             |       |      |
|   |      |       |                  | Program           | ms:                  | 1               | ∕Iy Fak           | e Organiz            | ation ES     | (ES-R8         | )       |            |     |              |             |       |      |
| 1 |      | HMIS  |                  |                   |                      |                 |                   |                      |              |                |         |            |     |              |             |       |      |
|   |      | 🖺 Н   |                  | Q1. R             | eport V              | /alida          | tion <sup>-</sup> | Table                |              |                |         |            |     |              |             |       |      |
|   |      | ⊘ н   |                  | Total N           | lumber o             | f Perso         | ns Ser            | /ed                  |              |                |         |            |     | 16           |             |       |      |
|   |      | н     |                  | Numbe             | er of Adu            | lts (ag         | e 18 or           | over)                |              |                |         |            |     | 12           |             |       |      |
|   |      |       |                  | Numbe             | er of Chile          | dren(u          | nder ag           | ge 18)               |              |                |         |            |     | 4            |             |       |      |
|   |      | Ξ H   |                  | Numbe             | er of Pers           | ons wi          | th Unk            | nown Age             | 2            |                |         |            |     | 0            |             |       |      |
|   |      | 🖹 Pl  |                  | Numbe             | er of leav           | ers             |                   |                      |              |                |         |            |     | 6            |             |       |      |
|   |      | 🖹 P/  |                  | Numbe             | er of adul           | t leave         | ers               |                      |              |                |         |            |     | 5            |             |       |      |
|   |      | ш. р. |                  | Numbe             | er of adul           | t and I         | head of           | f househo            | ld leave     | ers            |         |            |     | 5            |             |       |      |
|   |      | ~     |                  | Total N           | lumber o             | f Staye         | ers               |                      |              |                |         |            |     | 10           |             |       |      |
|   |      | 🚆 P/  |                  | Numbe             | er of Adu            | lt Stay         | ers               |                      |              |                |         |            |     | 7            |             |       |      |
|   | > 🗅  | Adm   |                  | Numbe             | er of Vete           | rans            |                   |                      |              |                |         |            |     | 6            |             |       |      |
|   | > r- | Clier |                  | Numbe             | er of Chro           | onically        | / Home            | eless Perso          | ons          |                |         |            |     | 7            |             |       |      |
|   |      |       |                  | Numbe             | er of yout           | th und          | er age            | 25                   |              |                |         |            |     | 4            |             |       |      |
|   |      | Enro  |                  | Numbe             | er of pare           | enting          | youth u           | inder age            | 25 with      | h childre      | n       |            |     | 2            |             |       |      |
|   | > 🗅  | Refe  |                  | Numbe             | er of Adu            | lt Hea          | ds of H           | ousehold             |              |                |         |            |     | 12           |             |       |      |
|   | > 🗅  | Repo  |                  | Numbe             | er of child          | d and u         | unknow            | n-age he             | ads of h     | ouseho         | ld      |            |     | 0            |             |       |      |
|   | > [7 | Serv  |                  | Heads             | ot nouse             | noias           | and ad            | uit stayers          | s in the     | project        | 565 day | 's or more |     | 0            |             |       |      |
|   |      | Othe  |                  | Q2. P             | ersonal              | lly Id          | entifia           | able Info            | ormat        | ion (P         | I)      |            |     |              |             |       |      |
|   |      |       |                  | Dat               | a Elemei             | nt              | Client<br>Know ,  | Doesn't<br>/ Refused | Info<br>Miss | rmation<br>ing | D       | ata Issue  | s   | % of Error I | Rate        |       |      |
|   |      |       | -                | Namo              | (2.1)                | _               |                   | 0                    |              | 0              |         | 0          | _   | 0.00%        | _           |       |      |
|   |      |       | T                | Social S<br>Numbe | Security<br>er (3.2) |                 |                   | 0                    |              | 1              |         | 4          |     | 31.25%       | 5           |       |      |
|   |      |       |                  | Date o            | r Birth (3.          | 3)              |                   | U                    |              | U              |         | U          | _   | 0.00%        |             |       |      |
|   |      |       |                  | Race (3           | 3.4)                 |                 |                   | 1                    |              | 0              |         |            |     | 6,25%        |             |       |      |
|   |      |       |                  | Ethnici           | tv (3.5)             |                 |                   | 0                    |              | 0              |         |            |     | 0.00%        |             |       |      |
|   |      |       |                  | Conde             | (2.6)                |                 |                   | 0                    | _            | 0              |         |            |     | 0.00%        |             |       |      |
|   |      |       |                  | Gender            | (5.0)                | _               |                   | 0                    |              | 0              |         |            |     | 0.00%        |             |       |      |
|   |      |       |                  | Overall           | Score                |                 |                   | nonto                |              |                |         |            |     | 31.25%       | b           |       |      |
|   |      |       |                  | QS. U             | lement               |                 | a ciei            | nents                |              |                |         | Error Cou  | Int | % of Error   | Rate        |       |      |
|   |      |       |                  | Veterar           | n Status (           | 3 7)            |                   |                      |              |                |         | 3          |     | 18 75%       |             |       |      |
|   |      |       |                  | Project           | Entry Da             | o./)<br>te (3.1 | 0)                |                      |              |                |         | 0          |     | 0.00%        |             |       |      |
|   |      |       |                  | Relatio           | nshin to l           | Head (          | of Hous           | ehold (3             | 15)          |                |         | 0          |     | 0.00%        |             |       |      |
|   |      |       |                  | Client I          | ocation              | (3.16)          |                   | ichiolia (bi         | ,            |                |         | 2          |     | 16.67%       | 6           |       |      |
|   |      |       |                  | Disabli           | na Condi             | ition (3        | .8)               |                      |              |                |         | 2          |     | 12.50%       | 5           |       |      |
|   |      |       |                  | 04.1-             |                      | and             |                   | na Dota              | 0.00         | ity            |         | -          |     | 12,007       | -           |       |      |
|   |      |       |                  | Q4. If            | come                 |                 | JOUSI             | ng Data              | a Qual       | пу             |         | · · · · ·  |     | 0/ - 6 -     | P-+-        |       |      |
|   |      |       |                  | Data E            | iement               |                 |                   |                      |              |                |         | Error Cou  | nτ  | % of Error   | kate        |       |      |
|   |      |       |                  | Destina           | ation (3.1           | 1               |                   |                      |              |                |         | 2          |     | 22 220       |             |       |      |

### 2022 HUD Data Quality Report

| ⊲ | < | 2 | of 2 | > | ⊳I | Q | $\bigotimes$ |  | ß | Search | Find   Next |  | ? |  |
|---|---|---|------|---|----|---|--------------|--|---|--------|-------------|--|---|--|
|---|---|---|------|---|----|---|--------------|--|---|--------|-------------|--|---|--|

#### HUD Data Quality Report

| HUD Data Quality Report                       |                |        |  |
|-----------------------------------------------|----------------|--------|--|
| 11/9/2021 to 11/9/2022                        | I ClientTrack™ |        |  |
| Income and Sources (4.2) at Start             | 4              | 33.33% |  |
| Income and Sources (4.2) at Annual Assessment | 0              | 0.00%  |  |
| Income and Sources (4.2) at Exit              | 2              | 40.00% |  |

## Q5. Chronic Homelessness

| Entering into<br>project type | Count of total<br>records | Missing time<br>in institution<br>(3.917.2 ) | Missing<br>time in<br>housing<br>(3.917.2) | Approximate<br>Date started<br>(3.917.3)<br>DK/R/missing | Number<br>of times<br>(3.917.4)<br>DK/R<br>/missing | Number of<br>months<br>(3.917.5)<br>DK/R/missi<br>ng | % of records<br>unable to<br>calculate |
|-------------------------------|---------------------------|----------------------------------------------|--------------------------------------------|----------------------------------------------------------|-----------------------------------------------------|------------------------------------------------------|----------------------------------------|
| ES, SH, Street<br>Outreach    | 12                        |                                              |                                            | 2                                                        | 3                                                   | 3                                                    | 25.00%                                 |
| тн                            | 0                         | 0                                            | 0                                          | 0                                                        | 0                                                   | 0                                                    | 0.00%                                  |
| PH (all)                      | 0                         | 0                                            | 0                                          | 0                                                        | 0                                                   | 0                                                    | 0.00%                                  |
| Total                         | 12                        |                                              |                                            |                                                          |                                                     |                                                      | 25.00%                                 |

## Q6. Timeliness

| Time for Record Entry | Number of<br>Project Start<br>Records | Number of<br>Project Exit<br>Records |
|-----------------------|---------------------------------------|--------------------------------------|
| 0 days                | 14                                    | 5                                    |
| 1-3 Days              | 0                                     | 0                                    |
| 4-6 days              | 0                                     | 0                                    |
| 7-10 days             | 0                                     | 0                                    |
| 11+ days              | 2                                     | 1                                    |

## Q7. Inactive Records: Street Outreach & Emergency Shelter

| Data Element                                                              | # of Records | # of Inactive<br>Records | % of Inactive<br>Records |
|---------------------------------------------------------------------------|--------------|--------------------------|--------------------------|
| Contact (Adults and Heads of Household in<br>Street Outreach or ES - NBN) | 0            | 0                        | 0.00%                    |
| Bed Night (All clients in ES - NBN)                                       | 0            | 0                        | 0.00%                    |

- 3. Please refer to the "Data Quality Report" Excel files to drill down to the Client level data.
  - a. (Please reference **the "How to Run a Data Quality Report"** guide for instructions on running the report, extracting, and exporting the data to Excel files)
- 4. For example: If an Error Rate of 20% or more is identified under Question 2 (Q2) Personally Identifiable Information (PII) Social Security Number, please open the Excel spreadsheet for "DQ2 Detail" (Validation Only) as shown below. The "hud data quality 2022" file you downloaded should be under "Downloads" in your computer.

| 🛃 📕 🖛                                           | Extract                           | hud data quality 2022_202211091   | 85538_taskid_154649 |        |
|-------------------------------------------------|-----------------------------------|-----------------------------------|---------------------|--------|
| File Home Share                                 | View Compressed Folder Tools      |                                   |                     |        |
| $ \rightarrow$ $\checkmark$ $\uparrow$ 🔋 > This | s PC > Downloads > hud data quali | ty 2022_20221109185538_taskid_154 | 649                 | ~      |
|                                                 | Name                              | Туре                              | Compressed size     | Passwo |
|                                                 | Data (Validation Only)            | Microsoft Excel Comma S           | 3 KB                | No     |
|                                                 | DQ_1_Detail (Validation Only)     | Microsoft Excel Comma S           | 1 KB                | No     |
| Downloads                                       | DQ_2_Detail (Validation Only)     | soft Excel Comma S                | 1 KB                | No     |
| Documents                                       | DQ_3_Detail (Validation Only)     | Microsoft Excel Comma S           | 1 KB                | No     |
| E Pictures 🖈                                    | DQ_4_Detail (Validation Only)     | Microsoft Excel Comma S           | 1 KB                | No     |
| < shared (\\state.in 🖈                          | DQ_5_Detail (Validation Only)     | Microsoft Excel Comma S           | 1 KB                | No     |
| 2021 and 2022 How                               | DQ_6_Detail (Validation Only)     | Microsoft Excel Comma S           | 1 KB                | No     |
| 2022 Upgrade How                                | DQ_7_Detail (Validation Only)     | Microsoft Excel Comma S           | 1 KB                | No     |
| Music                                           | DQ1                               | Microsoft Excel Comma S           | 1 KB                | No     |
| Screenshots                                     | DQ2                               | Microsoft Excel Comma S           | 1 KB                | No     |
| Screenshots                                     | DQ3                               | Microsoft Excel Comma S           | 1 KB                | No     |
| S This PC                                       | DQ4                               | Microsoft Excel Comma S           | 1 KB                | No     |
| Network                                         | DQ5                               | Microsoft Excel Comma S           | 1 KB                | No     |
| THEMOIR                                         | DQ6                               | Microsoft Excel Comma S           | 1 KB                | No     |
|                                                 | DQ7                               | Microsoft Excel Comma S           | 1 KB                | No     |

5. Search the **"Missing"** and **"Data Issue"** columns on the **"DQ2 Detail" Excel file** and identify the clients with **"Yes"** indicators. The data issue reason is noted in the **"Data Issue Reason"** column.

| ļ  | AutoSave 🦲  | Off 📙    | 9~ 6      | ~ ~            | DQ_2_Detail | (Validation C | )nly) - Rea | d-Only ∽ | , Р s      | earch (Alt+ | Q)        | 277020000  | Jord      | lan, Daniella |
|----|-------------|----------|-----------|----------------|-------------|---------------|-------------|----------|------------|-------------|-----------|------------|-----------|---------------|
| Fi | ile Hon     | ne Inser | rt Page   | Layout         | Formulas    | Data R        | leview      | View He  | lp         |             |           |            |           |               |
| A1 |             | • ± >    | × 🗸       | <i>f</i> x Dat | a Element   |               |             |          |            |             |           |            |           |               |
|    | А           | В        | С         | D              | F           | F             | G           | Н        | I.         | J           | K         | L          | М         | Ν             |
| 1  | Data Elem   | clientid | Name      | Client Do      | Missing     | Datalssue     | Datalssue   | EnrollID | EnrollDate | ExitDate    | ProgramN  | ame        |           |               |
| 2  | Social Sec  | 1048334  | Skywalker | , Luke         |             | Yes           | Number d    | 1675768  | ########   |             | My Fake O | rganizatio | n CoC RRH | RRH-R8)       |
| 3  | Race (3.4)  | 1048334  | Skywalker | , Luke         | Yes         |               | Data Not    | 1675768  | ########   |             | My Fake O | rganizatio | n CoC RRH | RRH-R8)       |
| 4  | Ethnicity ( | 1048334  | Skywalker | , Luke         | Yes         |               | ata Not     | 1675768  | ########   |             | My Fake O | rganizatio | n CoC RRH | RRH-R8)       |
| -  |             |          |           |                |             |               |             |          |            |             |           |            |           |               |

6. Once the **"Yes"** indicators have been identified from the **"DQ2 Detail" Excel file**, move to the corresponding **"Client ID"** column and identify the **Client ID#(s)**.

|    | AutoSave                                          | • Of    | ff) 📙   | 9~ 6       | ~ <del>~</del> [ | Q_2_Detail | (Validation ( | Only) - Rea | d-Only ∽ | , Р s      | earch (Alt+0 | Q)                                  | James Science | Jord      | lan, Daniella |
|----|---------------------------------------------------|---------|---------|------------|------------------|------------|---------------|-------------|----------|------------|--------------|-------------------------------------|---------------|-----------|---------------|
| F  | ile H                                             | lome    | Insert  | Page l     | Layout F         | ormulas    | Data I        | Review      | View He  | lp         |              |                                     |               |           |               |
| A1 | A1 $\cdot$ : $\times \checkmark f_x$ Data Element |         |         |            |                  |            |               |             |          |            |              |                                     |               |           |               |
|    | Α                                                 |         | В       | С          | D                | E          | F             | G           | Н        | 1          | J            | К                                   | L             | М         | Ν             |
| 1  | Data E                                            | len cli | ientid  | Name       | Client Doe       | Missing    | Datalssue     | Datalssue   | EnrolIID | EnrollDate | ExitDate     | ProgramN                            | ame           |           |               |
| 2  | Social S                                          | Sec 1   | 1048334 | skywalker, | , Luke           |            | Yes           | Number de   | 1675768  | ########   |              | My Fake C                           | rganizatior   | CoC RRH ( | RRH-R8)       |
| 3  | Race (3.4) 1048334 Skywalker, Luke                |         |         |            | , Luke           | Yes        |               | Data Not (  | 1675768  | ########   |              | My Fake Organization CoC RRH (RRH-F |               |           |               |
| 4  | Ethnici                                           | ty ( 1  | 1048334 | skywalker, | , Luke           | Yes        |               | Data Not (  | 1675768  | ########   |              | My Fake C                           | rganizatior   | CoC RRH ( | RRH-R8)       |
| E  |                                                   |         |         |            |                  |            |               |             |          |            |              |                                     |               |           |               |

 Following the completion of all Client information updates, run a new "Data Quality Report" to review the "Error Rates". When all Error Rates are below 20% - your program complying.

Please contact the <u>HMISHelpDesk@ihcda.IN.gov</u> for HMIS assistance. Please contact the <u>DVHelpDesk@ihcda.IN.gov</u> for DV ClientTrack assistance.